### ขั้นตอนการเรียกดูและเพิ่มประกาศราคากลาง

1. เข้าไปที่เว็บไซต์ ของกองคลัง

# http://finance.oop.cmu.ac.th

 ล็อกอินโดยใช้ username และ password ที่ได้รับจากกองคลัง แล้วคลิก "ล็อกอิน" (หากท่านยังไม่มี username และ password ให้คลิกที่ "สร้างบัญชีผู้ใช้ใหม่)

| ล็อกอิน                                  |  |
|------------------------------------------|--|
| Username *                               |  |
|                                          |  |
| รหัสผ่าน *                               |  |
|                                          |  |
| <ol> <li>สร้างบัญชีผู้ใช้ใหม่</li> </ol> |  |
| 2. ลืมรทัสผ่าน                           |  |
| ล็อกอิน                                  |  |

- เรียกดูประกาศราคากลางโดย ให้เลือกวิธีใดวิธีหนึ่งในข้อ 2.1 2.3
  - 4.1. เมนูหลัก: จัดซื้อจัดจ้าง > ประกาศราคากลาง

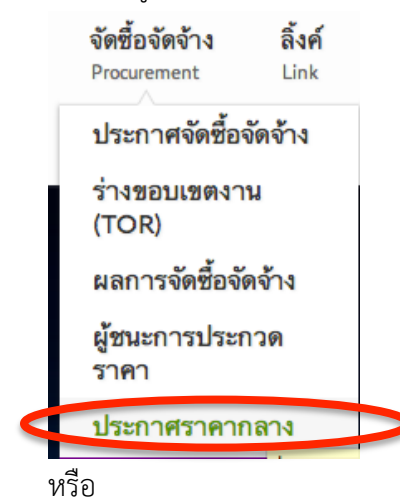

4.2. เลื่อนเม้าส์ลงมาตรงกลางหน้าจอ คลิกที่แท็ป "**ประกาศราคากลาง**" แล้วคลิก

#### "ดูประกาศทั้งหมด"

|  | ประกาศจัดซื้อจัดจ้าง  | 1   | ประกาศราคากลาง มหาวิทยาลัยเชียง ใหม่ |                                                              |                   |                               |                        |  |
|--|-----------------------|-----|--------------------------------------|--------------------------------------------------------------|-------------------|-------------------------------|------------------------|--|
|  | <b>ประกาศร่าง</b> TOR |     |                                      |                                                              | หน่วยงาน          | e                             | แนบไฟล์                |  |
|  | ประกาศราคากลาง        | EGP | ชื่อ                                 | เจาของ<br>โครงการ                                            | วนท<br>ประกาศ     | บระกาศราศา<br>กลาง            |                        |  |
|  | ผลการจัดซื้อจัดจ้าง   |     | 57055278437                          | ปรับปรุงระบบกันขึมหลังคาดาดฟ้า<br>ชั้น 2 อาคารผ่าตัดสูติกรรม | คณะ<br>แพทยศาสตร์ | <mark>31 พ.ค</mark> .<br>2557 | √<br>√<br>15055969.pdf |  |
|  | ผู้ชนะการประกวดราคา   |     | 57055276684                          | วัสดุของ ใช้ในการแพทย์(เวชภัณฑ์)<br>จำนวน 2 รายการ           | คณะ<br>แพทยศาสตร์ | 30 พ.ค.<br>2557               | √<br>15467889.pdf      |  |
|  |                       |     | 57055275966                          | วัสดุของ ใช้ในการแพทย์(เวชภัณฑ์)<br>จำนวน 1 รายการ           | คณะ<br>แพทยศาสตร์ | 30 พ.ค.<br>2557               | √<br>10219067.pdf      |  |
|  |                       |     | ราคากลางทั้งข                        | <del>หมด</del> พิ่มประกาศฯ ใหม่                              |                   |                               |                        |  |

หรือ

4.3. ที่แป้น Keyboard ของท่าน กดปุ่ม Alt + D แล้วพิมพ์ค้นหาว่า **"ราคากลาง"** เสร็จแล้วคลิกที่

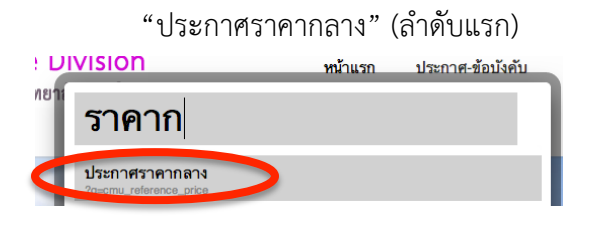

หน้า 2

### ขั้นตอนการเพิ่มประกาศราคากลาง

#### หมายเหตุ: ประกาศราคากลางบนเว็บไซต์ มีข้อมูลจนถึงวันที่ 31 พ.ค. 2557

1. เข้าสู่หน้าประกาศราคากลาง หากต้องการสร้างประกาศใหม่ ให้คลิกที่ "**เพิ่มประกาศใหม่**"

| กองคลัง   Finar<br>สำนักงานมหาวิทยาลัย ม                                                      | nce Divisi<br>หาวิทยาลัยเชียง | on<br>ใหม่                   | <b>หน้าแรก</b><br>Home | <b>ประกาศ-ข้อบังคับ</b><br>Rule/Announcement | <b>จัดซื้อจัดจ้าง</b><br>Procurement | <b>ถิ้งค์</b><br>Link        | ข้อมูลกองคลัง<br>Division info |
|-----------------------------------------------------------------------------------------------|-------------------------------|------------------------------|------------------------|----------------------------------------------|--------------------------------------|------------------------------|--------------------------------|
| ประกาศราคากลา                                                                                 | ง มหาวิเ                      | ทยาลัยเชียงใ                 | เหม่                   |                                              |                                      |                              |                                |
| ↑ ↑ ↑ ↑ ↑ ↑ ↑ ↑ ↑ ↑ ↑ ↑ ↑ ↑ ↑ ↑ ↑ ↑ ↑                                                         |                               |                              |                        |                                              |                                      |                              |                                |
|                                                                                               | หน่วยงานเจ้าของ               | วันที่                       |                        |                                              |                                      |                              |                                |
|                                                                                               | EGP                           | ชื่อ                         |                        |                                              | โครงการ                              | ประกาศ                       | ดาวโหลด                        |
| ยินดีต้อนรับ<br>นาย ชื่อเพราะ สกุลดี                                                          | 57055278437                   | ปรับปรุงระบบกันซึมหลังคาดา   | เดฟ้าชั้น 2 อาคา       | รผ่าตัดสูติกรรม                              | คณะแพทยศาสตร์                        | <mark>31 พ.ค.</mark><br>2557 | <b>র</b><br>15055969.pdf       |
| พนักงานมหาวิทยาลัย<br>มหาวิทยาลัยเชียงใหม่                                                    | 57055276684                   | วัสดุของ ใช้ในการแพทย์(เวชภ่ | ัณฑ์) จำนวน 2 ร        | ายการ                                        | คณะแพทยศาสตร์                        | 30 พ.ค.<br>2557              | <b>√</b><br>15467889.pdf       |
| ลอกอนครังลาสุดเมอ:<br>จันทร์, 2 มิถุนายน, 2014 - 09:23<br>แก้ไซข้อมูล <mark>สือกเอ้าท์</mark> | 57055275966                   | วัสดุของใช้ในการแพทย์(เวชภ่  | iัณฑ์) จำนวน 1 ร       | ายการ                                        | คณะแพทยศาสตร์                        | 30 พ.ค.<br>2557              | <b>√</b><br>10219067.pdf       |
|                                                                                               | 57055269773                   | วัสดุของใช้ในการแพทย์(เวชภ่  | iัณฑ์) จำนวน 1 ร       | ายการ                                        | คณะแพทยศาสตร์                        | 30 พ.ค.<br>2557              | <b>√</b><br>12368140.pdf       |

2. ใส่รายละเอียดที่เกี่ยวข้องกับประกาศราคากลาง รวมถึงการอัพโหลดไฟล์ เสร็จแล้วคลิกที่ "บันทึก"

| ระบเลขที่โครงการ EGP                                                |                      |                    |
|---------------------------------------------------------------------|----------------------|--------------------|
| ชื่อโครงการ <b>*</b>                                                |                      |                    |
|                                                                     |                      |                    |
| หน่วยงานเจ้าของ โครงการ •                                           | เลือกจากรายการ       | 🗘 โปรดเลือกส่วนงาน |
| แนบไฟล์ประกาศราคากลาง •                                             |                      |                    |
| Choose File No file chosen                                          | อัพ โหลด             |                    |
| คลิกที่นี่เพื่อแนบไฟล์ประกาศราคากล                                  | าง ใหรูปแบบ PDF File |                    |
| ไฟล์ทีแนบต้องมีขนาดเล็กกว่า 10 MI<br>ประเภทของไฟล์ที่สามารถอัพโหลดไ | n. pdf               |                    |
|                                                                     |                      |                    |

เสร็จสิ้นกระบวนการเพิ่มประกาศราคากลาง หมายเหตุ: การเพิ่มประกาศอื่นๆ ในระบบจัดซื้อจัดจ้าง ก็ทำในลักษณะเดียวกัน เพียงเข้าเมนูอื่นๆ ในหัวข้อ "จัดซื้อจัดจ้าง"

| จัดซื้อจัดจ้าง <b>ลิ้งค์</b><br><sup>Procu</sup> Procurement <sup>Link</sup> |
|------------------------------------------------------------------------------|
| ประกาศจัดซื้อจัดจ้าง                                                         |
| ร่างขอบเขตงาน<br>(TOR)                                                       |
| ผลการจัดซื้อจัดจ้าง                                                          |
| ผู้ชนะการประกวด<br>ราคา                                                      |
| ประกาศราคากลาง                                                               |

สำหรับคู่มืออื่นๆ ท่านสามารถดูรายละเอียดได้ที่หัวข้อ "คู่มือปฏิบัติงาน" ที่หน้าแรกของเว็บไซต์

## คู่มือการปฏิบัติงาน

| ชื่อ                                              | ประเภท                    | วันที่       |
|---------------------------------------------------|---------------------------|--------------|
| การออกจากเว็บไซต์กองคลัง หรือการล็อกเอ้าท์        | วิธีการใช้งาน<br>เว็บไซต์ | 31 พ.ค. 2557 |
| ขั้นตอนการแก้ไขข้อมูลส่วนตัวบนเว็บไซต์กอง<br>คลัง | วิธีการใช้งาน<br>เว็บไซต์ | 31 พ.ค. 2557 |
| ขั้นตอนการล็อกอินเข้าสู่เว็บไซต์กองคลัง           | วิธีการใช้งาน<br>เว็บไซต์ | 31 พ.ค. 2557 |
| การขอรหัสผ่านใหม่ด้วยตัวเอง กรณีลีมรหัสผ่าน       | วิธีการใช้งาน<br>เว็บไซต์ | 31 พ.ค. 2557 |
| ขั้นตอนการสมัครสมาชิกเว็บไซต์กองคลัง              | วิธีการใช้งาน<br>เว็บไซต์ | 31 พ.ค. 2557 |
|                                                   |                           |              |

ดูคู่มือทั้งหมด